## HFHEP VOLUNTEER HUB

Instructions

| Step 1. S | Sign In or Create an Account by clicking on Create N  | ew Account |
|-----------|-------------------------------------------------------|------------|
|           | If you have trouble, please email rkees@habitatep.org |            |

| Habitat<br>for Hamaily<br>of Dir Laters Periode                                                                                                    |                                                                                                    |
|----------------------------------------------------------------------------------------------------|----------------------------------------------------------------------------------------------------|
| Welcome to the Habitat for Humanity of the Eastern Panhandle volunt<br>portal!<br>Please sign in or create an account to continue. If you forget your password,<br>click the "Forgot password?" link below the password field. | Sign In Username Username Password Password Neep me logged In Sorgot Password or Username? SIGN IN Don't have an account? Create New Account |

Step 2: Create a Username and Password

| V Lording Pages X V Center.     C      A http://habitatep.volunteer.hub.cc     C | en Acount × +<br>om/userregistrationwizerd/usernamepassword<br>Her Hamadiy<br>die Laten Plename                                                                                                    |                                                                                                    |                                                   | Already have an a | – ୦ ×<br>ଜନ୍ନ ହେବି 🕲 🖷 🐌 |
|----------------------------------------------------------------------------------|----------------------------------------------------------------------------------------------------|----------------------------------------------------------------------------------------------------|---------------------------------------------------|-------------------|--------------------------|
|                                                                                  | Account                                                                                                    | Affiliations                                                                                                    | Profile                                           | Complete          |                          |
|                                                                                  | Thank you for your interest in vo<br>Humanity of the Eastern Panhan<br>Your decision to donet your time<br>Please start by choosing a uternam<br>your the please start by choosing a uternam<br>you may sign-up for the neet volum | lunteering with Habitat for<br>deal on HFEP is greatly<br>an account to get started.<br>and password that's says for<br>an account is the started.<br>teer orientation session. | Usenname Facesord Verify Passeerd Verify Passeerd |                   |                          |

Step 3: Select any options which apply to you

| Affliations     Profile     Check all that apply.     Select any that apply from the list provided.     Profile     Check all that apply.     Select any that apply from the list provided.     I have a license in electric plumbing or HVAC     Professional experimence or licensed     I have a license in electric plumbing or HVAC     Professional experimence or licensed     I have a license in electric plumbing or HVAC     Profesional experimence or licensed     I have a license in electric p | 🖬   👻 Landing Pages 🛛 🗙 🐼 Affilia    | tions x +                                                       |              |                                                                                                    |                                                                      |                 |       | - | D | × |
|----------------------------------------------------------------------------------------------------|--------------------------------------|-----------------------------------------------------------------|--------------|----------------------------------------------------------------------------------------------------|----------------------------------------------------------------------|-----------------|-------|---|---|---|
| Attiliations     Profile     Complete       Check all that apply.     Check all that apply from the list provided. <ul> <li>I have a license in electric: jumbing or HPAC</li> <li>Professional expenses or itemsed</li> <li>I have general computer and data entry skills.</li> <li>I need community service hours.</li> <li>Pating here.</li> <li>I speak future 5 painsh and Engish.</li> </ul> <ul> <li>Protectors</li> <li>I speak future 5 painsh and Engish.</li> <li>I speak future 5 painsh and Engish.</li> <lii 5="" and="" engish.<="" future="" li="" painsh="" speak=""> <li>I sp</li></lii></ul>                                                                                                    | C O intrps://habitatep.volunteerhub. | Habitat<br>for Rumanly<br>of the Eaten Pavlande                 |              |                                                                                                    | Already have an a                                                    | ccount? Sign in | ∑= ,6 |   |   | 0 |
| Check all that apply:<br>Select any that apply from the list provided.  I have a license in electric, plumbing or HVAC<br>Professional exprinence or licensed  I have a neeral computer and data entry skills. I have a neeral computer so work. I have to here. I need court-ordered community service hours. I speak fluent Spaniah and Engliah.  PREVIOUS NEXT                                                                                                    |                                      | 0                                                               | Affiliations | Profile                                                                                                    | Complete                                                             |                 |       |   |   |   |
|                                                                                                    |                                      | Check all that apply.<br>Select any that apply from the list pr | ovided.      | I have a license in electric, plu<br>Professional experience or licer                                              | umbing or HVAC<br>nsed                                               |                 |       |   |   |   |
| i speak fluent Spanish and English.<br>PREVIOUS NEXT                                                                                                    |                                      |                                                                 |              | I have general computer and     I need community service hor     Put info here.     I need court-ordered community | data entry skills.<br>urs for school or work.<br>nity service hours. |                 |       |   |   |   |
|                                                                                                    |                                      |                                                                 |              | I speak fluent Spanish and En PREVIOUS NEXT                                                                        | nglish.                                                              |                 |       |   |   |   |

| Step 4: Fill out the Profile and complete th | e applicatio | n. |
|----------------------------------------------|--------------|----|
|----------------------------------------------|--------------|----|

| V Landing Pages X V Profile Information X + |                          |         |                    | - 0 X          |
|---------------------------------------------|--------------------------|---------|--------------------|----------------|
|                                             | rans                     |         | Already have an ac | count? Sign in |
| ٥                                           | ٥                        | Profile | Complete           |                |
|                                             | Complete the form below. |         |                    |                |
|                                             | Full Name                |         | •                  |                |
|                                             | Email                    | •       |                    |                |
|                                             | Home Address             |         |                    |                |
|                                             | City State               | Zip     |                    |                |
|                                             | Home Phone               |         |                    |                |

Step 5: On home page toggle the view, Filter and register for Events, and view registered events.

| V Landing Rights X V HP1 of the Eastern Rankandle X +                                                                                                    |                   |      |   |     | o × |
|----------------------------------------------------------------------------------------------------|-------------------|------|---|-----|-----|
| C O https://habitatep.volunteerhub.com/vv2/                                                                                                    | A* 18             | - 61 | Ð | 8 - | • 🕩 |
| Habitay<br>La data in the second second | - Q               |      |   |     | Î   |
| Welcome to the Habitat for Humanity of the Eastern Panhandle volunteer portal!<br>With your help, we can make a difference!!<br>After creating an account or signing in, please view and sign up for available opportunities below. If you have any quantions, please contact rivers@habitstep.                                                                                                    | rg.               |      |   |     |     |
| Events           Slots Remaining               FILTERS                                                                                                    | •                 |      |   |     |     |
| MONDAY, 5/22/2023                                                                                                    |                   |      |   |     |     |
| Bug Widneyer Memorial Charity Golf Classic     OM Non. May 22 41 9 AM - 5 PM (8 hours)         ▲ 8 dots remaining     The Woods, 1630 The Woods Road, Hedgesville, WV         Z5427     The Moods of golf at the Woods Road, Hedgesville, WV         Z5427     The holes of golf at the Woods Road, Hedgesville, WV         Z5427     The holes of golf at the Woods Road, Hedgesville, WV         Z5427     The holes of golf at the Woods Road, Hedgesville, WV         Z5427                                                                                                    |                   |      |   |     |     |
| Exerciption to generating the account of the Copyright Management                                                                                                    | of are this page. |      |   |     |     |

## Step 6: Access Account Settings

| Landing Pages X V MH of the Eastern Panhandle X +                                                                                                    |                                                      |     | - | 0     | × |
|----------------------------------------------------------------------------------------------------|------------------------------------------------------|-----|---|-------|---|
| ← C                                                                                                    | A <sup>6</sup> 1 <b>6</b>                            | 5,2 | 8 | ··· { | Ь |
| Habitat<br>ref name work Wy Schedule Admin                                                                                                    | Robin Kees • Q<br>Update Profile                     |     |   |       |   |
| f<br>Welcome to the Habitat for Humanity of the Eastern Panhandle volunteer portal                                                                                                    | Change Password<br>Manage Affiliations<br>View Hours |     |   |       |   |
| With your help, we can make a difference!!<br>After creating an account or signing in, please view and sign up for available opportunities below. If you have any questions, please contact rivers | Notification Settings<br>3 3 4 Language<br>Sign Out  |     |   |       |   |
|                                                                                                    |                                                      |     |   |       |   |
| Events                                                                                                    |                                                      |     |   |       |   |
| MONDAY, 5/22/2023                                                                                                    |                                                      |     |   |       |   |
| Doug Widmeyer Memorial Charity Golf Classic                                                                                                    | GN UP                                                |     |   |       |   |
| 🕐 Mon, May 22 at 9 AM - 5 PM (8 hours) 🔒 8 slots remaining                                                                                                    |                                                      |     |   |       |   |
| The Woods, 1630 The Woods Road, Hedgesville, WV<br>25427                                                                                                    |                                                      |     |   |       |   |

## Step 7: Reset Password

| x         v         Spin         x         +           Anterenha cont/Account/Spinh-Reum/UH - Suff-connectSuff-suff-orange/Suff-contextSuff-contextSu | skatertikihillereponet, yyerkillocedrkillesopehillopenetkillesodet, chateregrkil. P A 🏠 j                                                                                                    | ¢ @ | 8 | • ><br>•• (b |
|----------------------------------------------------------------------------------------------------|----------------------------------------------------------------------------------------------------|-----|---|--------------|
| Welcome to the Habitat for Humanity of the Eastern Panhandle volunteer<br>portall<br>Please sign in or create an account to continue. If you forget your password,<br>click the "Forgot password?" link below the password field.                                                                                                    | Sign In<br>Unerranee<br>Fraesser<br>Researce Instantion Control of Control of Control |     |   |              |
| 😵 E2225/orforground in:   Termitian Gapagethiogener                                                                                                    | Care lagraneing, los senore parentes dos acueros of otherwardon dissipant on the page.                                                                                                    |     |   |              |